## PC veya Server Üzerinde Quedra Kurulumu

## <u>Önemli Notlar :</u>

- Kurulum sırasında Quedra a vereceğiniz IP adresinin internete çıkışında bir kısıtlama olmadığından emin olunuz. <u>Özellikle Firewall veya modem</u> içerisindeki IPS ve CFS mekanizmalarının kurulumu engellemediğinden emin olunuz. Quedra kurulum sırasında internetten son güncel paketleri indirecektir.
- Kurulum için kullanılan sistem sadece Quedra ya özel olacaktır ve belirlediğiniz disk üzerinde sistem mevcut dataları silerek işletim sistemi ve database dahil bir kurulum yapacaktır.
- Quedra Firefox uyumludur. Lütfen firefox kullanınız.
- 1- Boot DVD hazırlayınız. <u>http://infrarecorder.org/</u> adresinden ücretsiz CD yazma yazılımı indirebilirisiniz.
- 2- Bilgisayarınızı CD/DVD den boot edebilir hale getiriniz.
- 3- Boot DVD yi takarak bilgisayarı yeniden başlatınız.

| The IP address i<br>numbers separate | ──┤ [!!] Configure th<br>is unique to your comp<br>ed by periods. If you<br>twork administrator. | we network<br>wuter and consists of four<br>won't know what to use here, |
|--------------------------------------|--------------------------------------------------------------------------------------------------|--------------------------------------------------------------------------|
| (P address:                          |                                                                                                  |                                                                          |
|                                      | ****                                                                                             | ,,,,,,,,,,,,,,,,,,,,,,,,,,,,,,,,,,,,,,,                                  |
| <go back=""></go>                    |                                                                                                  | <continue></continue>                                                    |

4- Kurulum sırasında Quedra size sadece IP adresi soracaktır. İnternete çıkışı konusunda kısıtlama olmayan bir IP adresi verdiğinizden emin olunuz. Özellikle DNS olarak eğer iç bir DNS server kullanmıyorsanız bilinen bir dış DNS adresi kullanınız (Örn : 8.8.8)

En çok yapılan hata öndeki modem veya ağ geçidinin DNS olarak tanımlanmasıdır. unutmayın o cihazlar DNS server değildir.

5- Kurulum bu kadar artık sisteme <u>http://Quedraipadresi/abe/admin</u> adresini kullanarak webden erişebilir ve yönetebilirisiniz.

İlk ekrana eriştiğinizde lisansı free trial veya gerçek bir lisans seri numarası ile başlatabilirsiniz. Sistem sizi ana sayfaya yönlendirecektir.

| quedra°         |                        |
|-----------------|------------------------|
| REQUEST LICENSE |                        |
|                 |                        |
| License Type:   | Trial: 🔍 Serial: 🛡     |
| Host Id:        | 9322097924d07339cf1992 |
| Name:           | ×                      |
| Last Name:      | *                      |
| Email:          | *                      |
| Phone:          | *                      |
| Company:        | *                      |
|                 |                        |

Kullanıcı adı : admin şifre :admin

6 - Draytek cihazınızda SNMP (Management Menüsü) yi açın

| Router Nar                                         | me                                    |                         | Management Port Set                                                                                                    | up                                  |                |
|----------------------------------------------------|---------------------------------------|-------------------------|----------------------------------------------------------------------------------------------------|-------------------------------------|----------------|
|                                                    |                                       |                         | User Define Ports                                                                                                    | C Defa                              | ult Ports      |
| Managem                                            | ent Access Co                         | ntrol                   | Telnet Port                                                                                                    | 23                                  | (Default: 23)  |
| Allow r                                            | management fro                        | m the Internet          | HTTP Port                                                                                                    | 80                                  | (Default: 80)  |
| FTP                                                | Server                                |                         | HTTPS Port                                                                                                    | 443                                 | (Default: 443) |
| П нтт                                              | P Server                              |                         | FTP Port                                                                                                    | 21                                  | (Default: 21)  |
|                                                    | TPS Server                            |                         | SSH Port                                                                                                    | 22                                  | (Default: 22)  |
| 1 4011                                             |                                       |                         |                                                                                                    |                                     |                |
|                                                    | Server                                |                         | SNMP Setup                                                                                                    |                                     |                |
| Disable                                            | I Server<br>PING from the             | Internet                | SNMP Setup                                                                                                    | t                                   |                |
| Disable                                            | I Server<br>PING from the             | Internet                | SNMP Setup                                                                                                    | t<br>public                         |                |
| SSH     Disable     Access List                    | H Server<br>PING from the<br>st<br>IP | Internet                | SNMP Setup<br>Enable SNMP Agent<br>Get Community<br>Set Community                                                              | t<br>public<br>private              | a              |
| SSF<br>Disable<br>Access List                      | I Server<br>PING from the<br>st<br>IP | Internet                | SNMP Setup<br>Enable SNMP Agent<br>Get Community<br>Set Community<br>Manager Host IP                                           | public<br>private                   | a RAIP         |
| SF                                                 | I Server<br>PING from the<br>st<br>IP | Internet<br>Subnet Mask | SNMP Setup<br>Enable SNMP Agent<br>Get Community<br>Set Community<br>Manager Host IP<br>Trap Community                         | public<br>private<br>QUED<br>public | a Praip        |
| SSF<br>Disable<br>Access Lit<br>List<br>1 2<br>3 2 | I Server<br>PING from the<br>st<br>IP | Internet<br>Subnet Mask | SNMP Setup<br>Enable SNMP Agent<br>Get Community<br>Set Community<br>Manager Host IP<br>Trap Community<br>Notification Host IP | public<br>private<br>QUED<br>public | a<br>IRA IP    |

7- Quedra da Genel Ayarlar Menüsünde Cihaz ekle bölümünden Draytek cihazınızın ip adresini ekleyin.

|             | 🕂 CIHAZ EKL     |
|-------------|-----------------|
| Cihaz Ip    |                 |
| 192.168.1.1 | 🔧 Duzenie 💥 Sil |
| 192.168.1.2 | 🌯 Düzenle 💥 Sil |

8- Logları Quedraya yönlendirin.

System Maintenance >> SysLog / Mail Alert Setup

| SysLog Access Setup                                                                                                    | Mail Alert Setup                                                                                                    |
|----------------------------------------------------------------------------------------------------|----------------------------------------------------------------------------------------------------|
| <ul> <li>✓ Enable</li> <li>Syslog Save to:</li> <li>✓ Syslog Server</li> <li>USB Disk</li> <li>Router Name</li> <li>Server IP Address</li> <li>QUEDRAIP</li> <li>Destination Port</li> <li>514</li> <li>Enable syslog message:</li> <li>✓ Firewall Log</li> <li>✓ VPN Log</li> <li>✓ User Access Log</li> <li>✓ Call Log</li> <li>✓ WAN Log</li> <li>✓ WAN Log</li> <li>✓ Reuter/DSL information</li> </ul> | Enable Send a test e-mail     SMTP Server Mail To Return-Path     Authentication User Name Password Enable E-Mail Alert:     ☑ DoS Attack     ☑ IM-P2P |

9. Draytek de Logların Quedraya gelmesi için belirlediğiniz kurallar için syslogu aktif ediniz.

| Call Filter        | •         | Enable  | Start Filter Set | Set#1 💌         |
|--------------------|-----------|---------|------------------|-----------------|
|                    | C         | Disable |                  |                 |
| Data Filter        | e         | Enable  | Start Filter Set | Set#2 ·         |
|                    | 0         | Disable |                  |                 |
| Actions for defa   | ult rule: |         |                  | 1012 (MIC) 0000 |
| Application        |           |         | Action/Profile   | Syslog          |
| Filter             |           |         | Pass -           |                 |
| Sessions Contro    | I         |         | 7 / 15000        | N               |
| Quality of Service |           |         | None 💌           |                 |
| Load-Balance pe    | olicy     |         | Auto-Select 💌    | <b>v</b>        |
| APP Enforcement    |           |         | 1-tuncay         |                 |
| URL Content Filter |           |         | None •           | 2               |
| Web Content Filter | C.        |         | 1-tuncay_x 💌     | N               |
| Advance Setting    |           |         | Edit             |                 |

# 10- Kural Örnekleri

Web erişim ve engelleme için CFS mekanizmasını kullanabilirsiniz. Kurum politikanıza göre hazırladığınız kuralda Log seçeneğini seçmeniz yeterlidir. Bir engelleme kuralı yazdıysanız ve sistemin tüm erişimleri raporlamasını isterseniz log seçeneğiniz "ALL" olarak seçiniz.

| CSM >> Web Conte                                 | ent Filter Profile                                                                                                    |                                                                                                    |                                                        |
|--------------------------------------------------|----------------------------------------------------------------------------------------------------|----------------------------------------------------------------------------------------------------|--------------------------------------------------------|
| Profile Index: 1<br>Profile Name: Conter         | t_kural                                                                                                    |                                                                                                    | Log: All 💌                                             |
| Black/White List<br>Enable<br>Action:<br>Block • |                                                                                                    | Group/Object Selections                                                                                      | Edit                                                   |
| Action: Block -<br>Groups                        | Categories                                                                                                    |                                                                                                    |                                                        |
| Child Protection<br>Select All<br>Clear All      | <ul> <li>✓ Alcohol &amp; Tobacco</li> <li>✓ Hate &amp; Intolerance</li> <li>✓ Porn &amp; Sexually</li> <li>✓ School Cheating</li> <li>✓ Child Abuse Images</li> </ul> | <ul> <li>✓ Criminal Activity</li> <li>✓ Illegal Drug</li> <li>✓ Violence</li> <li>✓ Sex Education</li> </ul> | I⊄ Gambling<br>I⊄ Nudity<br>I⊄ Weapons<br>I⊄ Tasteless |
| Leisure<br>Select All                            | Entertainment     Travel                                                                                                    | ☞ Games<br>□ Leisure & Recreation                                                                            | Sports Fashion & Beauty                                |

| Profile Name:                     | URL_ I               |                                    |  |  |
|-----------------------------------|----------------------|------------------------------------|--|--|
| Priority:                         | Both : Block         | ▪ Log: All ▪                       |  |  |
| 1.URL Access                      | Control              |                                    |  |  |
| Enable                            | URL Access Control   | Prevent web access from IP address |  |  |
| Action                            |                      | Group/Object Selections            |  |  |
| Block                             | Porn. playbo         | oy. games. oyun Edit               |  |  |
|                                   | e                    |                                    |  |  |
| 2.Web Featur                      | Restrict Web Feature |                                    |  |  |
| 2.Web Featur<br>Enable<br>Action: | Restrict Web Feature |                                    |  |  |

Uygulama raporlama için "Aplication Enforcement" mekanizmasını kullanmak gerekir. Bu menüde engelleme yapmasanız bile sistemin tanımasını istediğiniz uygulamaları seçmeniz yeterlidir. Engelleme yapmadan sadece raporlama yapmak isterseniz Action seçeneğini "PASS" olarak seçiniz.

| rofile Index : 1 | Profile Name: | uygulama_kural |            |                | Action: Pass |
|------------------|---------------|----------------|------------|----------------|--------------|
| IM               | P2P           | Protocol       | Misc       |                |              |
| Select All       |               |                |            |                |              |
|                  |               | Advanced N     | lanagement |                |              |
| Activity / A     | pplication    | MSN            | YahooIM    | AIM(<= v5.9)   | ICQ          |
| Logi             | in            | ~              | 5          | A              | Г            |
| Messa            | age           | 1×             | M          | M              |              |
| File Tra         | nsfer         | <b>V</b>       | M          | M              | E            |
| Gam              | ie .          | V              | 되          | 되              | Г            |
| Conference(V     | ideo/Voice)   |                | R          | R              | E            |
| Other Ac         | tivities      | N.             | <u>N</u>   |                | Γ            |
|                  |               | IM Application |            |                | VoIP         |
| AIM6             | ₽ QQ          | ✓ ichat        | I Jabl     | ber/GoogleTalk | Skype        |
| GoogleChat       | ✓ XFire       | ✓ GaduGadu     | Palt       | alk            | Kubao        |
| ✓ Qnext          | POCO/PP36     | 5 AresChat     | Aliv       | W              | Gizmo        |
| I KC             | ✓ Lava-Lava   | P ICU2         | I iSp(     | 0              | SIP          |

11- Dashboard da bantgenişliği grafik ayarı ;

Ayarlar linkine tıklayınız ve bant genişliğini dashboard da takip etmek istediğiniz cihazın IP adresini ve interface adresini giriniz. Örneğin Cihaz 192.168.1.2, interface WAN1

| BANTGENIŞLIĞI GRAFIĞI                       | AYARLAR  |
|---------------------------------------------|----------|
| Download Bartigensi g (Kipsi - 192.168.1.2. | Re<br>To |

## 12- Lisans Eklemek

| LISANS EKLE        |                        |  |
|--------------------|------------------------|--|
| Zaman Aşım Tarihi: | 2011-01-15             |  |
| Cihaz Limiti:      | 5                      |  |
| Host Id:           | 9322097924d07339cf1992 |  |
| Version:           | 0.1.3                  |  |

Ayarlar menüsünde Lisans ayarları alanından satın aldığınız seri numarasını girebilirsiniz.

13 – Sistem IP adresini değiştirmek

| ARAYER | LISTESI                                   |                         |   | 🕂 DEĞIŞIKLIKLERI UYGULA | ARAYÜZ        |                   |
|--------|-------------------------------------------|-------------------------|---|-------------------------|---------------|-------------------|
| Port.  | IPšietmask<br>192, 186 i 203255 255 255 6 | MAC<br>1849/85/02/26/49 |   | Nationale 💠 Van Die     | Port          | end               |
| łŋ     | 127.9.8.1/                                |                         | - |                         | IP Adress     | 192.168 1.203     |
| Shite  | ni Kapat                                  |                         | 2 |                         | lietmask:     | 255 255 255 0     |
|        | 2                                         |                         |   |                         | Gateway:      | 192.165.1.1       |
|        | •                                         |                         |   |                         | Ons Server 1: | 6858              |
|        |                                           |                         |   |                         | Dins Server 2 | Carport Call Call |

Sistem ayarları menüsünde IP adres ayarlarını girebilirisiniz. Önce kaydedilen, değişiklikleri uygulayın ve yeniden başlatın. Sistemi birden fazla IP adres bloguna veya VLAN lara entegre edebilirsiniz.